# 

### تايوتحملا

<u>قمدقملا</u> <u>مجومب Linksys مجوم ليصوت يننكمي فيك Linksys VoIP؟</u> <u>قلص تاذ تامولعم</u>

## <u>ةمدقملا</u>

تاجتنم دادعإ يف ةدعاسملل تالاقم ةلسلس يف ةدحاو يه ةلاقملا هذه Cisco Small Business تاجتنم دادعإ يف قدعاسمل ا ... Linksys Business Series مساب اقباس ةفورعملا) اهتنايصو اهحالصإو اهئاطخأ فاشكتساو

.ج<u>Pinksys VoIP مجومب Linksys مجوم ليصوت يننكمي فيك .س</u>

ىل عيوتحي امەيلك نأ نم دكأت ،LinkSys VoIP ەجومب Linksys ەجوم ليصوت ل.بق **:قظحال م** ەجاوتسف ،ەسفن IP ناونع نيەجوملا الكل ناك اذإ ەنأل يمازلإ اذه .قفلتخم IP نيوانع رييغت ىلإ ةجاحب تنأف ،ەسفن IP ناونع نيەجوملا الكل ناك اذا IP. نيوانع يف تاضراعت ناونع يا عنمل Linksys مىملە لالاي يا ياونع.

Linksys VoIP: ەجوم ىل Linksys ەجوم لسلستل ناتقيرط كانە

قم بتوصيل أحد منافذ الإيثرنت في موجه Linksys بأحد منافذ الإيثرنت لموجه Linksys VoIP. قم بتوصيل أحد منافذ الإيثرنت لموجه Linksys VoIP بمنفذ الإنترنت الخاص بموجه Linksys.

نوكتس ،LinkSys VoIP هجومل تنرثيإ ذفنمب Linksys هجومل تنرثيإ ذفنم ليصوت لالخ نم الما قكبشب صاخلا هسفن IP عطقم ىلع نيهجوملا الكب قلصتملا رتويبمكلا ةزهجا الما قكبشا ،تاميلعت ىلع لوصحلل .قكبشلا لخاد ةكبشلا دراوم ةكراشم كلذ حيتيس.

Linksys هجومب صاخلا تنرثيإ ذفنمب Linksys هجومب صاخلا تنرتنإلا ذفنم ليصوت لالخ نم هنأل ارظن هب رتويبمكلا ةزهجأ ليصوت متي يذلا هجوملا ديدحت لهسلا نم نوكي فوس ،VoIP . <u>انه</u> رقنا ،تاميلعت ىلع لوصحلل .LAN ةكبشل ةفلتخم IP عطاقم اهيدل نوكيس

ليصوت متي ثيح ،Linksys ەجومب لـصتم ريغ ەنأ نم دكأت ،Linksys ەجوم نيوكت لـبق **:ةظحال م** ةيلاتلا تاميلعتلا عبتا مث .ضيرعلا يددرتلا قاطنلا مدوم:

#### Linksys VoIP (LAN-LAN) ەجوم يل| دانت

:نيتوطخ ذيفنت كمزلي ،Linksys VoIP هجوم ىلإ Linksys هجوم لسلستل

توصيل جهاز كمبيوتر بموجه Linksys تكوين موجه Linksys مع اتصال شبكة LAN إلى شبكة LAN؟؟

Linksys ەجومب رتويبمك زاەج ليصوت

لعفلاب لمعي Linksys VolP مجوم نأ ةلاقملا هذه ضرتفت **:ةظحالم** 

#### :1 ةوطخلا

نم يفلخلا ءزجلا يف ةمقرملا ذفانملا نم يأب هليصوتو رتويبمكلا ليغشت فاقيإب مق مجوم Linksys.

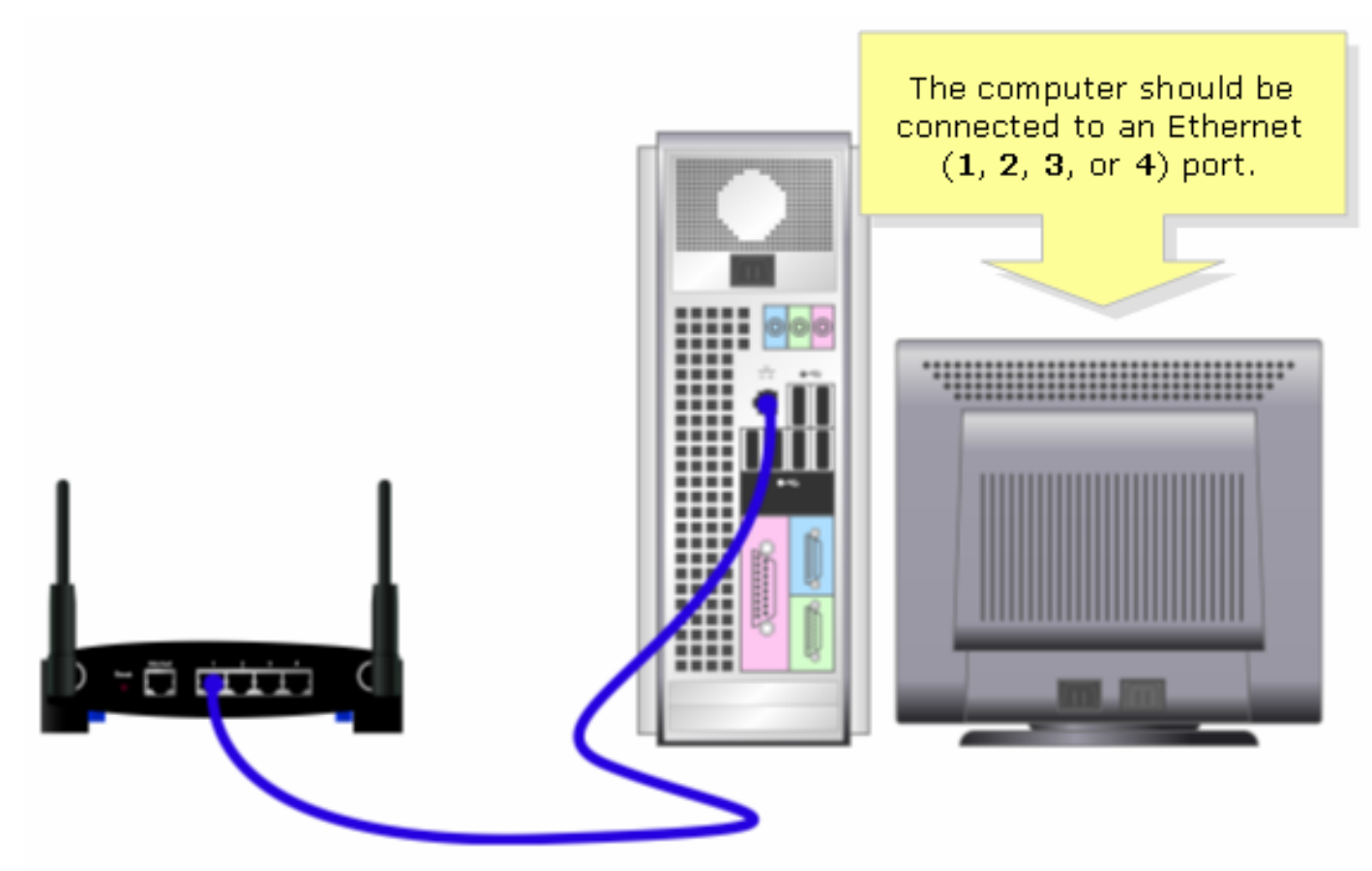

؟

رادصإلا مقرو زارطلا بسح هجوملا ةروص فلتخت دق **:ةظحالم** 

#### :2 ةوطخلا

Linksys. ەجوم يف رفوتملا ةقاطلا ئياەم ليصوتب مق

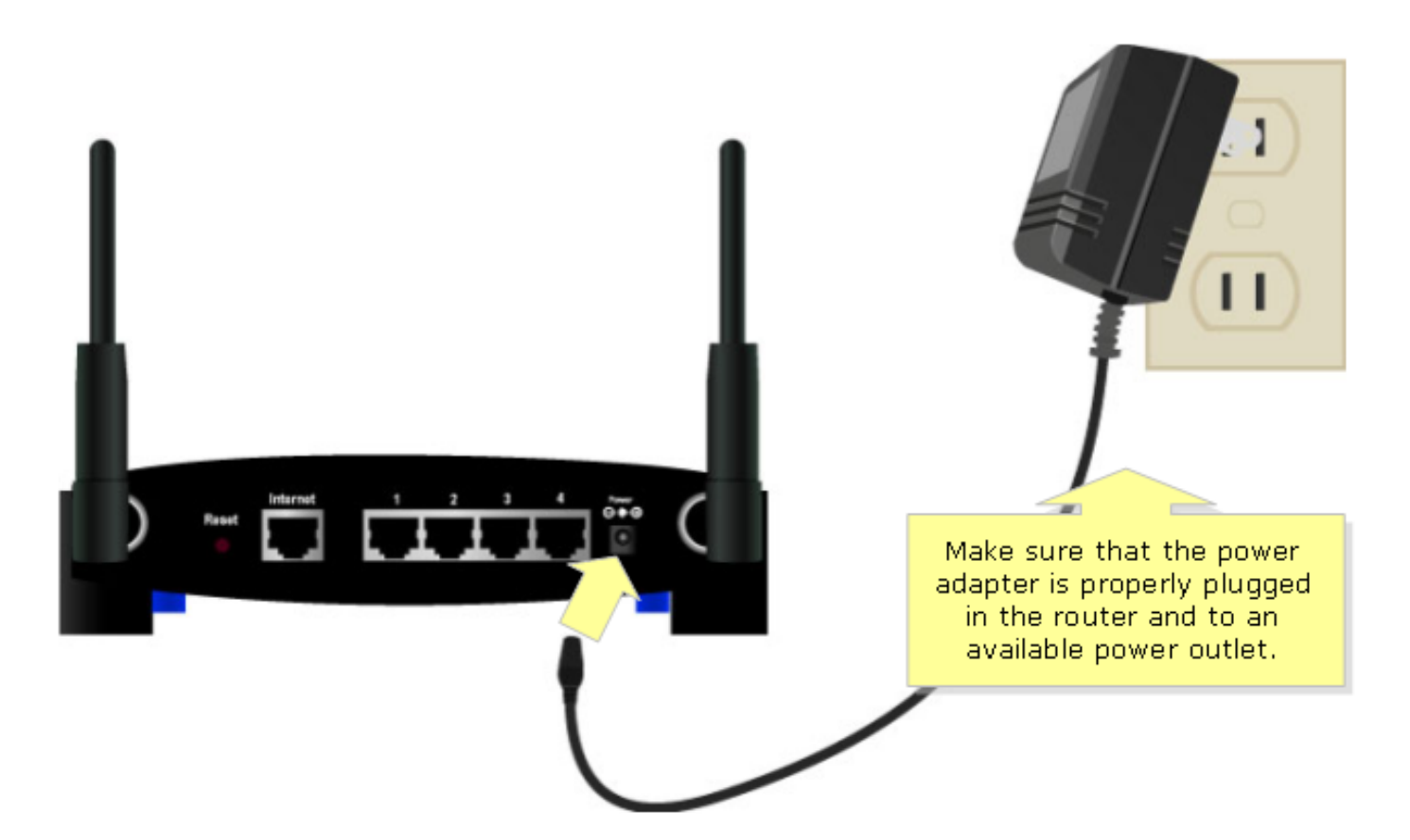

ةكبش نم لاصتالل Linksys مجوم نيوكتب مق ،مجوملاب يصخش رتويبمك زامج ليصوت دعب LAN العال المالي المالي المالي المالي المالي المالي المالي المالي المالي المالي المالي المالي المالي المالي ال

LAN ةكبش ىلإ LAN ةكبش لاصتا عم Linksys مجوم نيوكت

:1 ةوطخلا

. <u>انه</u> رقنا ،تاميلعت ىلع لوصحلل .بيولا ىلإ ةدنتسملا مجوملا دادعا ةحفص ىلإ لوصُولا.

#### :2 ةوطخلا

ا ەرييغتب مقو **يلحملا IP ناونع** نع ثحبا ،بيولا ىلا ةدنتسملا ەجوملا دادعا قحفص روەظ دَنع ەسفن IP عطقم ىلع نيەجوملا الك نوكي ىتح "192.168.15.2" ىلا

| LINKSYS <sup>®</sup><br>A Division of Cisco Systems, Inc. |                           |                |                                                                                      |                        |                                           |                                                         |
|-----------------------------------------------------------|---------------------------|----------------|--------------------------------------------------------------------------------------|------------------------|-------------------------------------------|---------------------------------------------------------|
|                                                           |                           |                |                                                                                      |                        |                                           |                                                         |
| Setup                                                     | Setup                     | Wireless       | Security                                                                             | Access<br>Restrictions | Applications<br>& Gaming                  | Administration Status                                   |
|                                                           | Basic Setu                | qı             | DDNS                                                                                 | MAC Addre              | ess Clone 🛛 📔                             | Advanced Routing                                        |
| Internet Setup<br>Internet Connection Type                | Auton                     | natic Configur | Automatic Configuration -<br>DHCP: This setting is most<br>commonly used by Cable    |                        |                                           |                                                         |
| Optional Settings<br>(required by some ISPs)              | Router I<br>Host Na       | Name:          | operators.<br>Host Name: Enter the host<br>name provided by your ISP.                |                        |                                           |                                                         |
|                                                           | Domain<br>MTU :<br>Size : | Name:<br>Au    | <b>Domain Name:</b> Enter the<br>domain name provided by your<br>ISP.<br><b>More</b> |                        |                                           |                                                         |
| Network Setup<br>Router IP                                | Local IP                  | Address: 19    | 2 . 168 . 15                                                                         | .2                     | Change Local<br>Address to<br>"192.168.15 | Local IP Address: This is the<br>address of the router. |
|                                                           | Subnet                    | Mask: 25       | 5.255.255.                                                                           | 0 🖬 📕                  |                                           | Subnet Mask: This is the<br>subnet mask of the router.  |

### **3: ةوطخلاا DHCP مداخ** تنيعو (DHC**P) ةكبشلا ىلا لوصولا مداخ تادادعإ** نع ثحبا .\_\_\_\_\_\_

| Network Setup<br>Router IP                | Local IP Address : 192 . 168 . 15 . 2<br>Subnet Mask : 255.255.255.0                                                                                                    | Local IP Address: This is the address of the router.                                                                                                    |
|-------------------------------------------|----------------------------------------------------------------------------------------------------|----------------------------------------------------------------------------------------------------|
| Network Address<br>Server Settings (DHCP) | DHCP Server : O Enable O Disable Disable to Disable to Disable C Disable Disable to Disable C Disable C Di | P Server: Allows the router to manage your IP                                                                                                    |
|                                           | of DHCP Users : 150   Client Lease Time : 0 minutes (0 means one day)   Static DNS 1: 4 2 4 4   Static DNS 2: 0 0 0 0   Static DNS 3: 0 0 0 0   WINS : 0 0 0 0                                                                                                    | addresses.<br>Starting IP Address: The<br>address you would like to start<br>with.<br>Maximum number of DHCP<br>Users: You may limit the<br>number of addresses your<br>router hands out.<br>More |
| Time Setting                              | Time Zone :<br>(GMT-08:00) Pacific Time (USA & Canada)<br>✓ Automatically adjust clock for daylight saving changes                                                                                                    | Time Setting: Choose the time<br>zone you are in. The router can<br>also adjust automatically for<br>daylight savings time.                                                                       |
|                                           | Save Settings Cancel Changes                                                                                                    |                                                                                                    |

ةقطقط

Save Settings

#### :5 ةوطخلا

.هجوم ىلإ **ليغشتالا عضو** رييغتو **مدقتماا هيجوتال**ا قوف رقَّنا

| LINKSYS <sup>®</sup><br>A Division of Cisco Systems, Inc. |                                                                                     |                                |                          |                             |                          |                                                                                                    |                                                           |  |  |
|-----------------------------------------------------------|-------------------------------------------------------------------------------------|--------------------------------|--------------------------|-----------------------------|--------------------------|----------------------------------------------------------------------------------------------------|-----------------------------------------------------------|--|--|
|                                                           |                                                                                     |                                |                          |                             |                          |                                                                                                    |                                                           |  |  |
| Setup                                                     | Setup                                                                               | Wireless                       | Security                 | Access<br>Restrictions      | Applications<br>& Gaming | Administration                                                                                                    | Status                                                    |  |  |
|                                                           | Basic Set                                                                           | up                             | DDNS                     | MAC Addre                   | ess Clone 🛛 🗍            | Advanced Routing                                                                                                    |                                                           |  |  |
| Advanced Routing<br>Operating Mode                        | Route                                                                               | er 💽                           | Change /<br>Rout<br>Rout | Advanced<br>ing to<br>uter. |                          | Click Advanced<br>Routing.                                                                                                    | e: If the router<br>ternet<br>:t Gateway<br>router exists |  |  |
| Dynamic Routing                                           | RIP:                                                                                | [                              | Disabled                 | •                           |                          | on your network<br>mode.                                                                                                    | k, select Router                                          |  |  |
| Static Routing                                            | Select set number: 10 💌 Delete This Entry                                           |                                |                          |                             |                          | Select Set Number: This is<br>the unique route number, you<br>may set up to 20 routes.<br>Route Name: Enter the name<br>you would like to assign to this |                                                           |  |  |
|                                                           | Enter Route Name:                                                                   |                                |                          |                             |                          |                                                                                                    |                                                           |  |  |
|                                                           | Destinat                                                                            | Destination LAN IP : 0 . 0 . 0 |                          |                             |                          |                                                                                                    | route.                                                    |  |  |
|                                                           | Subnet Mask : 0.0.0.0.0<br>Default Gateway: 0.0.0.0<br>Interface : LAN & Wireless 🔽 |                                |                          |                             |                          | Destination LAN IP: This is the<br>remote host to which you would<br>like to assign the static route.                                                    |                                                           |  |  |
|                                                           |                                                                                     |                                |                          |                             |                          |                                                                                                    |                                                           |  |  |
|                                                           |                                                                                     |                                | host and the net         | twork portion.              |                          |                                                                                                    |                                                           |  |  |

#### ؟

#### :6 ةوطخلا

Save Settings ایرق ن

#### :7 ةوطخلا

مجوم ىلع ةمقرملا تنرثيإلا ذفانم دحأب يسايق تنرثيا ةكبش لبك ليصوتب مقَّل Linksys مجوم ىلع قمقرملا تنرثيإلا ذفانم دحأب يسايق تنرثيا قاطنلا مدوم ليصوت متي ثيح ،VoIP نم رخآلا فرطلا ليصوتب مق مث .ضيرعلا يددرتلا قاطنلا مدوم ليصوت متي ثيح ،VoIP نآلا ەنيوكتب تمق يذلا Linksys مجومب صاخلا تنرثيإلا ذفنمب تنرثيإلا لبك.

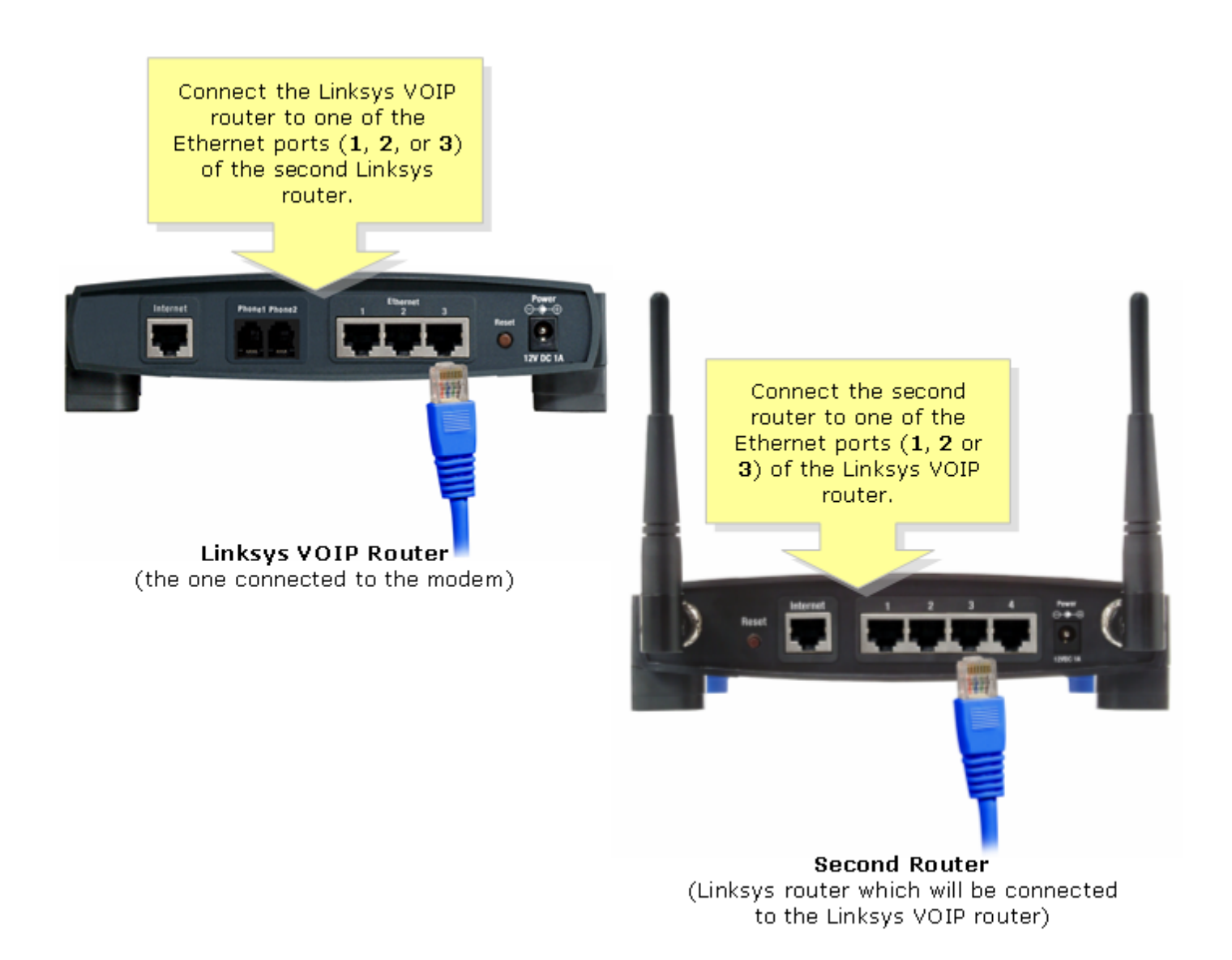

### LAN ةكبش ىلإ تنرتنإلا لاصتا عم Linksys VoIP مجوم ىلإ Linksys مجوم يلاتت

مجوم ىلع ةمقرملا تنرثيإلا ذفانم دحأب يسايق تنرثيا ةكبش لبك ليصوتب مق VoIP، نم رخآلا فرطلا ليصوتب مق مث .ضيرعلا يددرتلا قاطنلا مدوم ليصوت متي ثيح وتلل ەنيوكتب تمق يذلا Linksys مجومب صاخلا تنرتنإلا ذفنمب تنرثيإلا لبك.

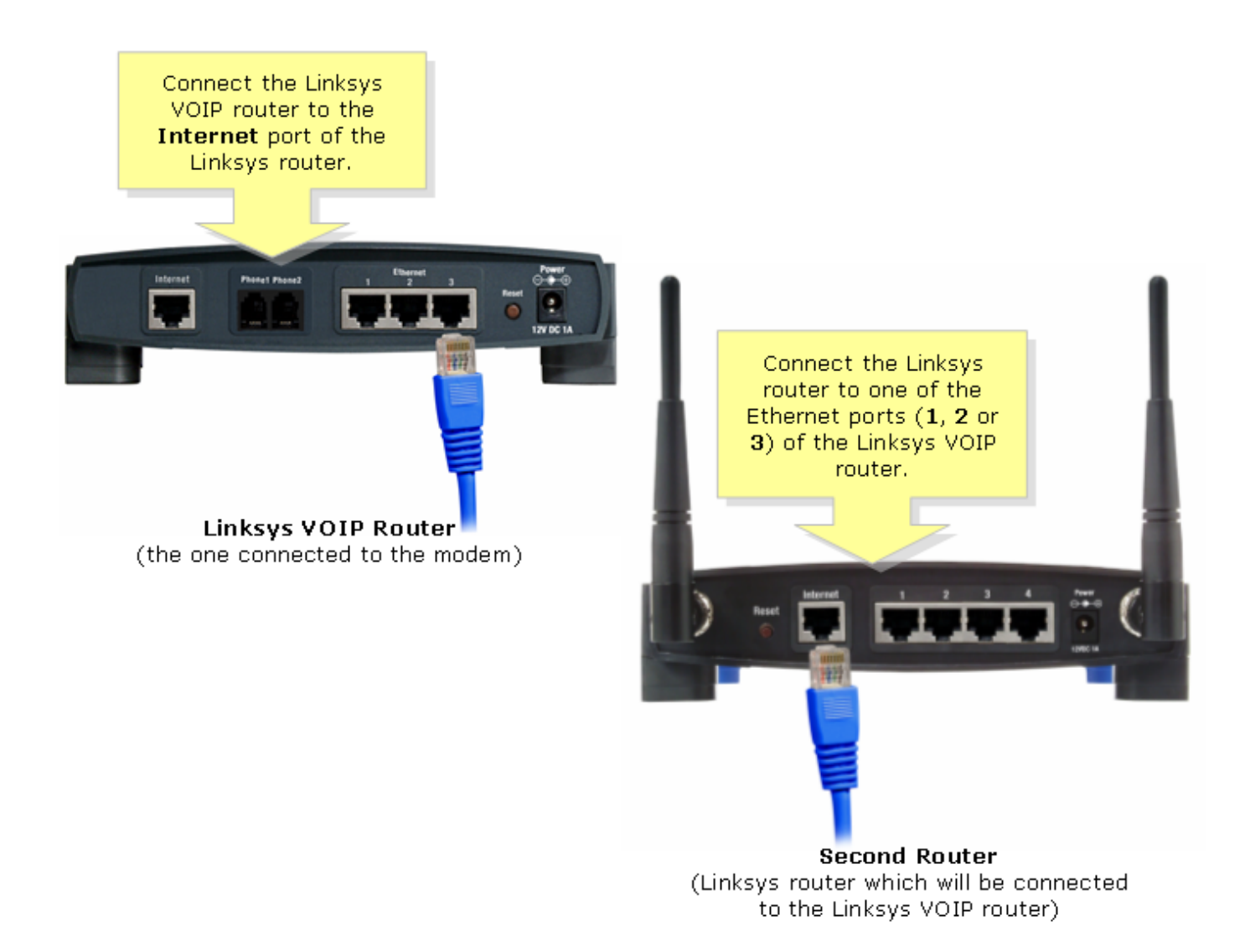

هجومب صاخلا **تنرتنإلا** ذفنم ليصوت متيس اذإ ىرخأ تانيوكت ىلا ةجاح دجوت ال **:ةظحال م** Linksys VoIP. هجومب ةصاخلا **تنرثيإلا** ذفانم دحأب

ا ناونع رييغتب مقف ،**يلحملا IP ناونع** سفن نيهجوملا الكل ناك اذا IP مجوملاب صاخلا <u>انه</u> رقنا ،تاميلعت ىلع لوصحلل .رخآ IP عطقم ىل

### <u>ةلص تاذ تامولعم</u>

- <u>Cisco Systems - تادنتسملاو ينقتلا معدلا</u>

ةمجرتاا مذه لوح

تمجرت Cisco تايان تايانق تال نم قعومجم مادختساب دنتسمل اذه Cisco تمجرت ملاعل العامي عيمج يف نيم دختسمل لمعد يوتحم ميدقت لقيرشبل و امك ققيقد نوكت نل قيل قمجرت لضفاً نأ قظعالم يجرُي .قصاخل امهتغلب Cisco ياخت .فرتحم مجرتم اممدقي يتل القيفارت عال قمجرت اعم ل احل اوه يل إ أم اد عوجرل اب يصوُتو تامجرت الاذة ققد نع اهتي لوئسم Systems الما يا إ أم الا عنه يل الان الانتيام الال الانتيال الانت الما